## 所要時間:約5分 チケット購入方法 インターネットチケットシステムに入る 1 サイト内核素 検索キーワードを入力してくださ 技術 小金井 宮地楽器ホール 🏤 ホーム 🔠 よくあるご質問 😡 お助合せ 📲 サイトマップ イベントカレンダー 主催公演 チケット購入方法 施設紹介 交通アクセス 施設利用をお考えの方へ こがねいジュニア特派員の diib 2024年度メンバー大学 小金井 宮地楽器ホールのトップ 6 伝える 288 8888+1 X<sup>2</sup>9-y7 7 10<sup>4</sup> - II R ページから「インターネットチケット Carse システム」をクリックしてください。 主催公演 > 主催公演一覧 5月の休館日 5/14(火)・21(火) 2024年4月29日(月-祝) 15:00開造 [新原 脱天喜地の会] 2024年9月28日(土) 12:30開港/13:00開流 [新春 敗喜省語の会] 2025年1月19日(日) 12:30開港/13:00開流 施設予約システム オペラシアターこんたァく座 <u>公法</u> <u>オペラ「ルドルフとイッパイ</u> <u>アフテナ」</u> 【当日券あります】 くこがれいパンパーア会員通 かとう150歳没まし 二がれい身話作説 身語2公 読むつり差 「好辞販売中」 インターネットチケットシステム 詳細はこちら 8 友の会への入会はこち 詳細はこちら 友の会「こがねいメンバーズ 2024 SBSR(B 24 #SBSB/8-10 予約手続きを開始する 2 [2-A] チケット予約・購入 081140-5 ・子クット構入所作 こがねいメンバーズ会員の方 ネット会員の方 <落語セット券をご予約の方へ> (こがれいメンバーズ間定) ログイン後、右上の(年産予約)よりお進みください。 【会員ID】 <カード決済システム 指時メンデナンスのお知らせ> (MOマイスントダートウェイにおけるメンテナンス準備に伴い) 以下のメンテナンス時間中、クレジットカード決測にて 酒県連載投行、エラー応喜が常生する可能性がございます。 「こがねいメンバーズ」会員 →KM+4桁の数字 メンテナンス目的 2024年 4月25日(米) 0:30 - 1:00 2024年 4月25日(米) 5:30 - 6:00 「ネット」会員 2024年 5月 9日(木) 2:00 - 4:00 →NT+4桁の数字 ご不要をおかけいたしますが、何とぞこ了承ください。 ※会員番号が4桁未満の方は、 【お開会廿】 小金井 宮町家窓ホール チケットデスク [2-A] =0-8099 (10:00-19:00/#2-3:XWH468 [2-B] 会員番号の前に「0」を加えて 会員登録をされない方はこちら 会員登録がお済の方はこちら ください。 会員ID、パスワードを入力してください。 員際設をせずチリットを予約 (KM1→KM0001) 購入される方は、下のボタンより おまみください。 ##10 KM2300 /(20+0 prosec ※「KM |「NT |は半角大文字で 1124 会議政務はず予約 入力してください。 バスワードまれられの場合。 月日 日本 【パスワード】 会員登録/入会 事前に設定されたパスワードを入 会员数据/入会 公司登6/入众 0 力してください。 会会会様・ス点中に込みを受けします。 C 045F0#Bla [2-B] 会員登録をされずに購入される方 1ページ

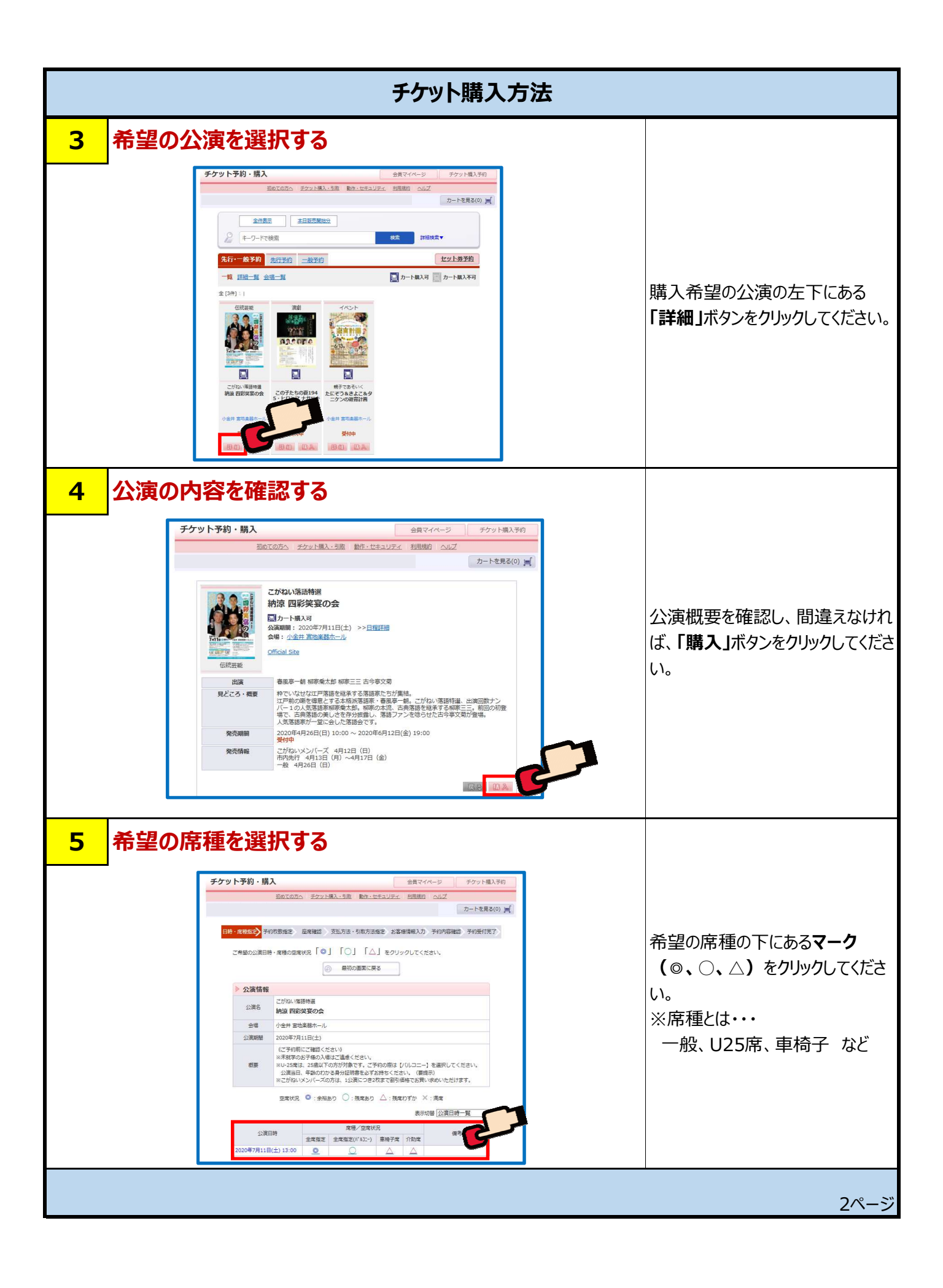

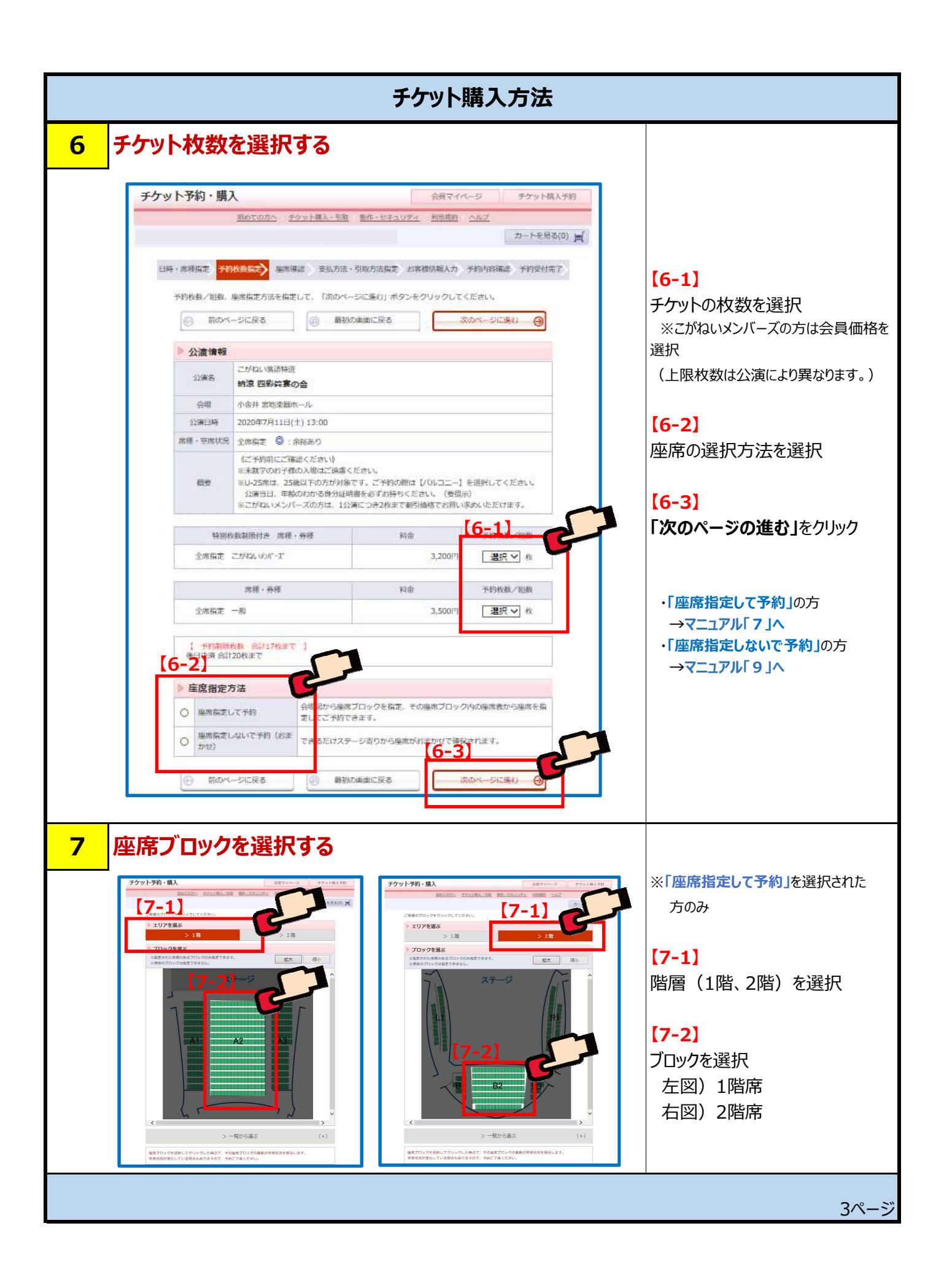

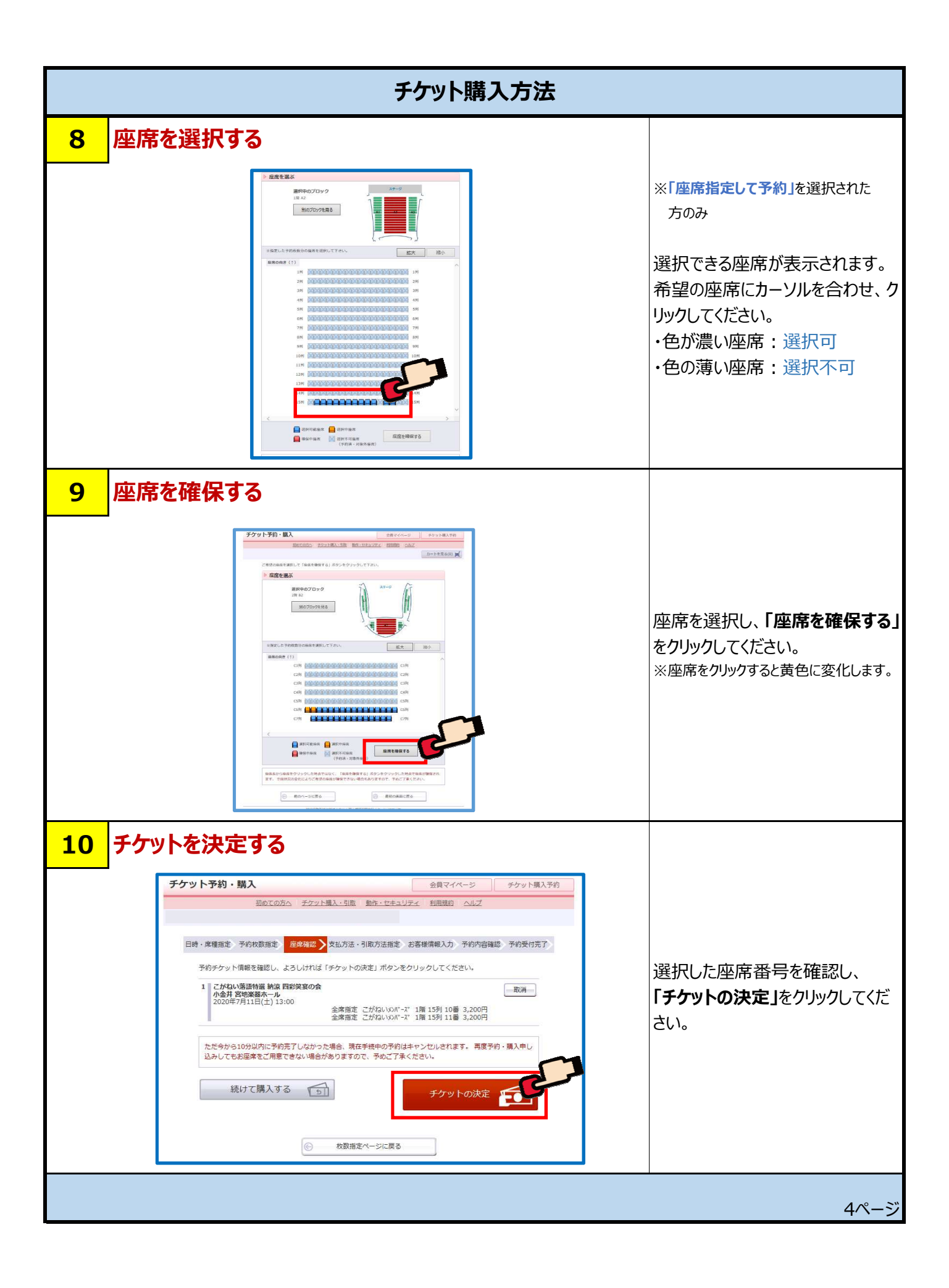

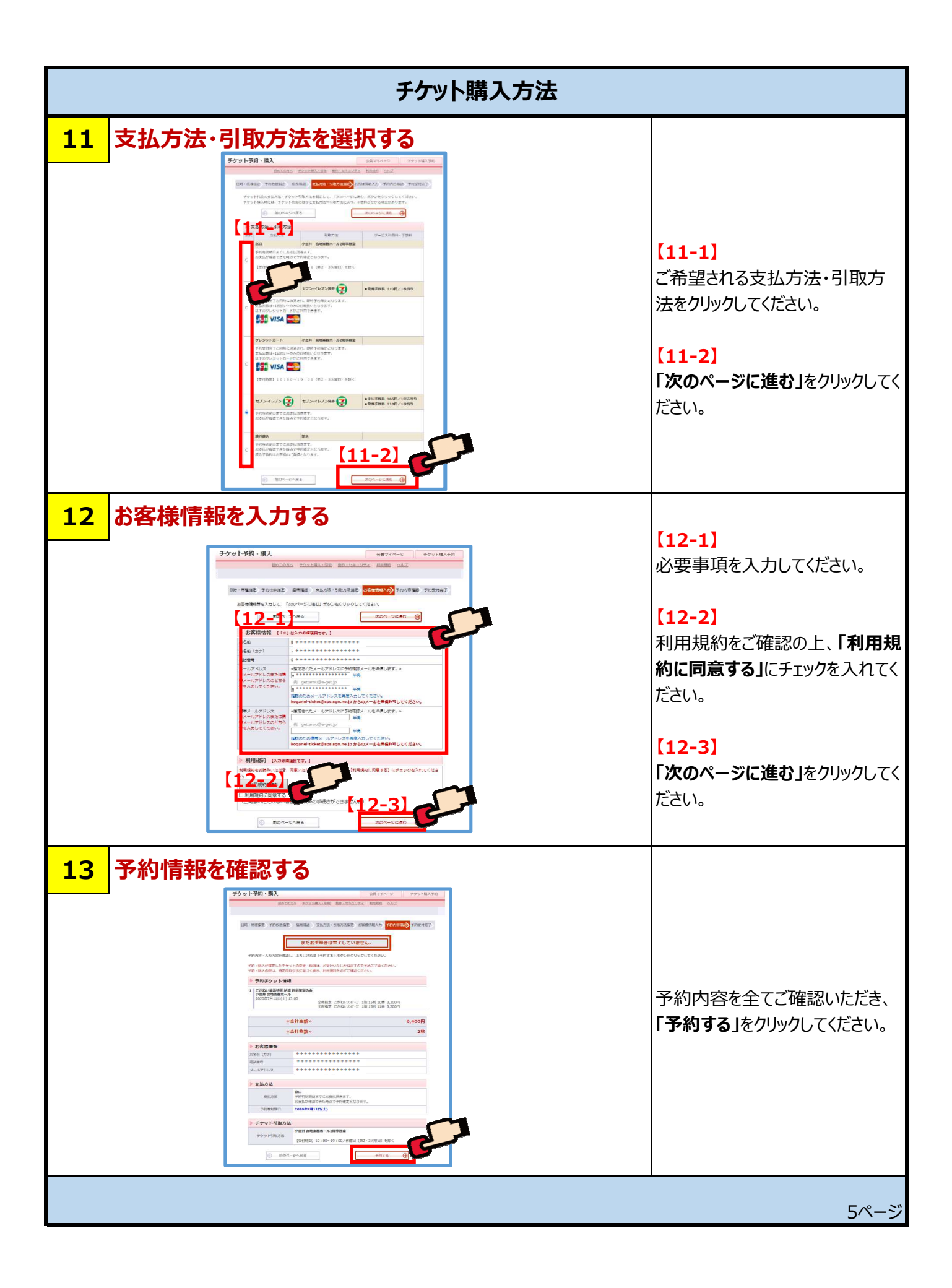

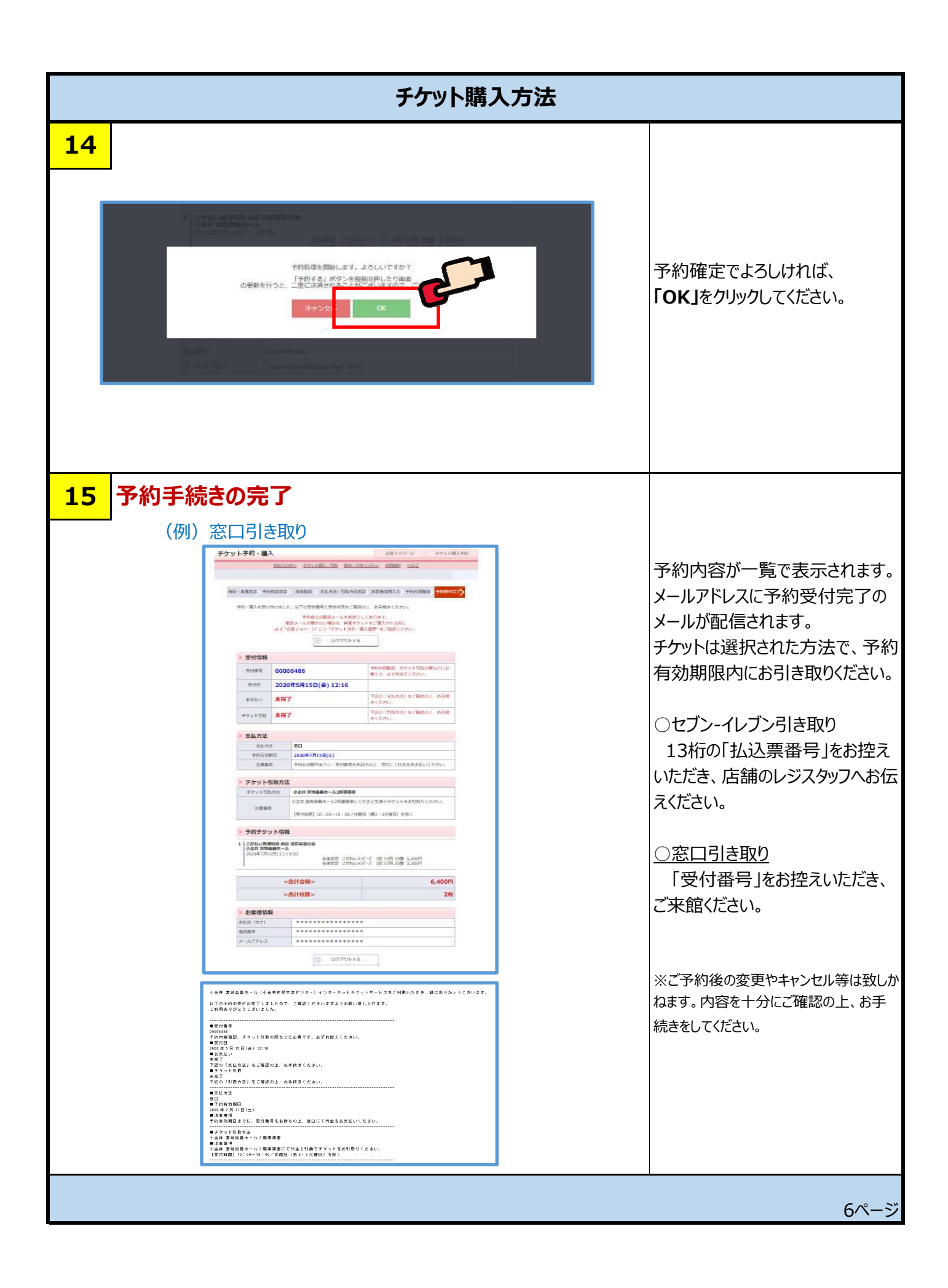